## **Direct Deposit**

## **Enroll in Direct Deposit**

- 1. Log into MySAIL
- 2. Select SAIL from the Popular Services menu
- 3. Select Personal Information
- 4. Select: *View/Update Direct Deposit* to enroll in and manage direct deposit for payroll and accounts payable.
  - Click on "Add New" in the Proposed Pay Distribution section to enroll in direct deposit for payroll payments.

| 🗱 Oakland University_ SAIL             |                                                                                                    |                                                                                                    |                    |                |   | * 1                  |
|----------------------------------------|----------------------------------------------------------------------------------------------------|----------------------------------------------------------------------------------------------------|--------------------|----------------|---|----------------------|
| My Profile   Direct Deposit Allocation |                                                                                                    |                                                                                                    |                    |                | _ |                      |
| Pay Distribution as of 09/30/2021      | Add Payroll Allocation                                                                                                    |                                                                                                    |                    |                | × | ^                    |
| Bank Name Routin                       | Bank Routing Number                                                                                                    | 0                                                                                                    | Account Numb       | er             | 0 | Net Pay Distribution |
| OU Credit Union xxxxxx                 | Bank Routing Number                                                                                                    |                                                                                                    | Account Number     |                |   |                      |
|                                        | Bank Name                                                                                                    | Account Type                                                                                                    |                    | Priority       |   |                      |
| Credit Union ONE xxxxx                 | 8                                                                                                    | Select a Type                                                                                                    | *                  | 1              | ~ |                      |
|                                        | Amount                                                                                                    |                                                                                                    |                    |                |   | Total Net Pay        |
| Proposed Pay Distribution              | <ul> <li>Use Remaining Amount</li> <li>Use Specific Amount</li> </ul>                                                                                                    |                                                                                                    |                    |                |   | ^                    |
|                                        | O Use Percentage                                                                                                    |                                                                                                    |                    |                |   | 🕘 Delete 🕀 Add New   |
| Accounts Payable Deposit               | By checking this box and sub<br>agree and certify that: (1) All of<br>institutions and none of the din<br>electronically transferred in the<br>"automatic sweep" or similar tra-<br>Authorization Agreement or If1<br>direct deposit authorization; (2)<br>NACHA rules: Oakland Universi<br>reversal/correction (debit) entri | omitting this Autho<br>the banks or credit<br>act deposit(s) made<br>ir entirety to a fore<br>insactions. If this st<br>am currently enro<br>The following actic<br>y may initiate depr<br>es and adjustment | → Desere ④ Add New |                |   |                      |
|                                        | account(s) listed above; and the<br>to such account(s); (3) The Oakl<br>oakland.edu/directdeposit will a                                                                                                    | banks or credit un<br>and University Dire<br>apply to this Author                                                                                                    |                    |                |   |                      |
|                                        | CANCEL                                                                                                    |                                                                                                    |                    | AVE IVEN DEPUS |   |                      |

 Click on "Add New" in the Accounts Payable Deposit section to enroll in direct deposit for payments for refunds of excess financial aid, dropped classes that were made by cash AND/OR reimbursements for student organization-related expenses.

| 👪 Oakland University_ SA   | ЛL                                                                                               |                                                                                   |                                                                                                    |                                                           | * 🔹                 |  |
|----------------------------|--------------------------------------------------------------------------------------------------|-----------------------------------------------------------------------------------|----------------------------------------------------------------------------------------------------|-----------------------------------------------------------|---------------------|--|
| My Profile  Direct Deposit | Add Accounts Paya                                                                                | ble Deposit                                                                       |                                                                                                    | ×                                                         | тост ау словновост  |  |
| OU Credit Union            | Bank Routing Number                                                                              | i                                                                                 | Account Number                                                                                                    | i                                                         |                     |  |
| Credit Union ONE           | Bank Routing Number                                                                              | Account Number                                                                    |                                                                                                    |                                                           |                     |  |
| Cicult Childh Chil         | Bank Name                                                                                        | Account Type                                                                      |                                                                                                    |                                                           |                     |  |
|                            |                                                                                                  | Select a Type                                                                     | ~                                                                                                    |                                                           | Total Net Pay       |  |
| Proposed Pay Distribution  | By checking this box and                                                                         | submitting this Author                                                            | ization Agreement, I unde                                                                                                    | rstand, acknowledge,                                      | ~                   |  |
|                            | agree and certify that: (1) All<br>institutions and none of the<br>electronically transferred in | of the banks or credit<br>direct deposit(s) made<br>their entirety to a forei     | unions listed above are Ur<br>to those banks or credit u<br>gn financial institution in "                                                                                                    | hited States financial<br>mions will be<br>back-to-back," | Delete      Add New |  |
|                            | "automatic sweep" or simila<br>Authorization Agreement; o<br>direct deposit authorization        | r transactions. If this sta<br>r If I am currently enrol                          | entre y to a loreign manaceanissication in backeto-back,<br>sactions. If this statement is not true, then: I will not submit this<br>am currently enrolled in the direct deposit program, I will cancel my<br>The delivative arrianes the outbender generative the medicable |                                                           |                     |  |
|                            | NACHA rules: Oakland Univer<br>reversal/correction (debit) e                                     | ersity may initiate depo<br>ntries and adjustments                                | sit (credit) entries and, if n<br>for any deposit (credit) er                                                                                                    | ecessary,<br>htries in error to my                        |                     |  |
| Accounts Payable Deposit   | account(s) listed above; and<br>to such account(s); (3) The C<br>oakland.edu/directdeposit v     | the banks or credit uni<br>bakland University Direct<br>will apply to this Author | ons listed above may cred<br>t Deposit Terms & Conditi<br>zation Agreement.                                                                                                    | lit and/or debit the same<br>ions found at                | ~                   |  |
| -                          |                                                                                                  |                                                                                   |                                                                                                    |                                                           | 🗇 Delete 🕀 Add New  |  |
|                            | CANCEL                                                                                           |                                                                                   | SAVE NE                                                                                                    | W DEPOSIT                                                 |                     |  |